Государственное Бюджетное Профессиональное Образовательное Учреждение Новосибирской области «Новосибирский политехнический колледж»

# Moodle

# Руководство пользователя для

# Студента

г. Новосибирск 2022

## Оглавление

| Авторизация                                               | . 3 |
|-----------------------------------------------------------|-----|
| Работа с Moodle                                           | . 3 |
| Курсы                                                     | . 7 |
| Загрузка файлов                                           | 11  |
| Загрузка файлов на сайт и прикрепления таковых к заданиям | 11  |
| Задание                                                   | 21  |
| Ответ                                                     | 21  |
| Оценки                                                    | 27  |
| Тест                                                      | 29  |

# Авторизация

# Работа с Moodle

Переходим на сайт <u>https://do.politech-nsk.ru/</u>. Главная страница сайта представлена на рисунке 1.

| (8) 😋 💋 da.politech-nsk.ru                     | ГБПОУ "Новосибирский политехнический колледж"                                                                                      |                            |
|------------------------------------------------|----------------------------------------------------------------------------------------------------|----------------------------|
| Русский (ru) +                                 |                                                                                                    | Вы не вошли в систему (Вко |
| БПОУ "Новосибир                                | ский политехнический колледж"                                                                                                    |                            |
| ваигация<br>В начало                           | Доступные курсы                                                                                                    |                            |
| Мой курсы<br>Блоги сайта<br>Мой курсы<br>Курсы | Дистанционное обучение<br>Дистанционное обучение в ГБПОУ НСО "Новосибирский политехнический колледж"                               |                            |
|                                                | Ассистент (без права редактирования): Алексей Басе<br>Студент: Тимур Ажбасе<br>Студент: Сата Быйчорова<br>Студент: Илиита Бульферт |                            |
|                                                | Студент: Стелин Горшиков<br>Студент: Исеника Димиран<br>Студент: Ролин Богоров<br>Студент: Волинир Кондорин                        |                            |
|                                                | Crygeert: Haasa Konconewo<br>Crygeert: Anaza Konconerinemo<br>Crygeert: Annex Kyngap<br>Crygeert: Annex Kyngap                     |                            |
|                                                | Суденті Илан Макерон<br>Суденті Кира Мамсинова<br>Суденті Кира Малісинова                                                          |                            |
|                                                | Студент: Ликссей Гиенуров<br>Студент: Липськи Бразанской<br>Студент: Липських Баликора<br>Студент: Палез Селикора                  |                            |
|                                                | Студент: Вичслав Снетрев<br>Студент: Канк-Салотуб<br>Студент: Олега Сырецкая                                                       |                            |
|                                                | студент хирилл очилноо<br>Студент Хрулик Хертек<br>Студент Полина Черкасова                                                        |                            |

Рисунок 1

#### Нажимаем «Вход» в правом верхнем углу страницы.

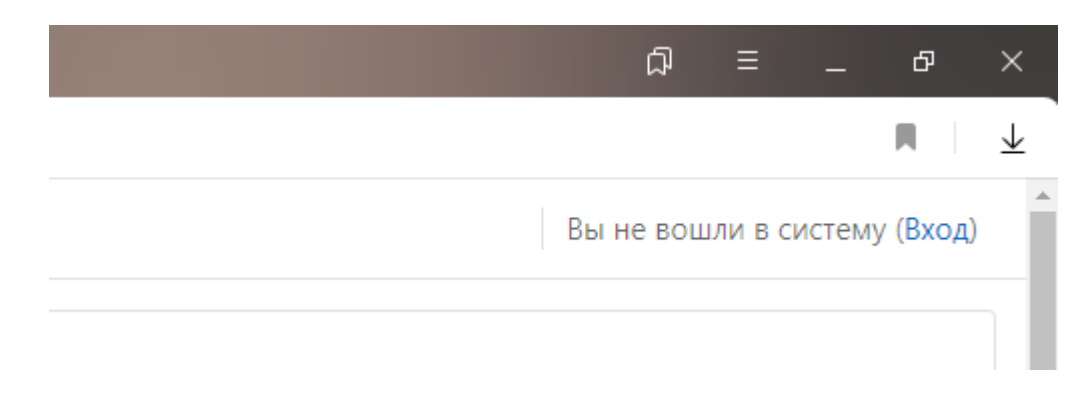

Появится окно авторизации как показано на рисунке 3.

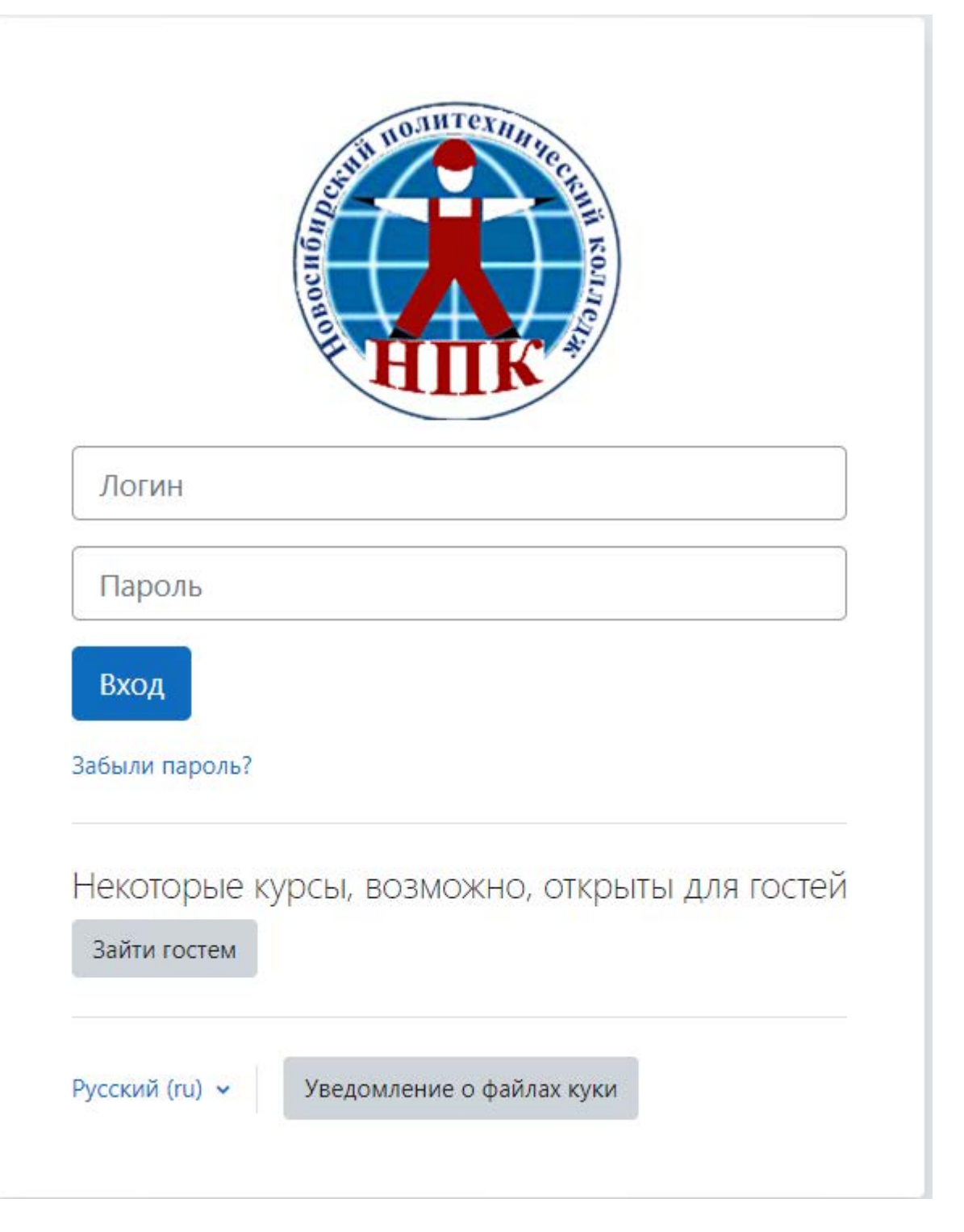

Рисунок 3

В поля логин и пароль, вводим данные, выданные администрацией после чего мы нажимаем «**Вход**».

|   | TO JHTC XNIN TO COLUMN KOULD                                  |
|---|---------------------------------------------------------------|
| 1 | teacher_test                                                  |
| 2 | •••••                                                         |
| 3 | Вход                                                          |
|   | Забыли пароль?                                                |
|   | Некоторые курсы, возможно, открыты для гостей<br>Зайти гостем |
|   | Русский (ru) 🗸 Уведомление о файлах куки                      |

Рисунок 4

После авторизации должна загрузится страница Личный кабинет.

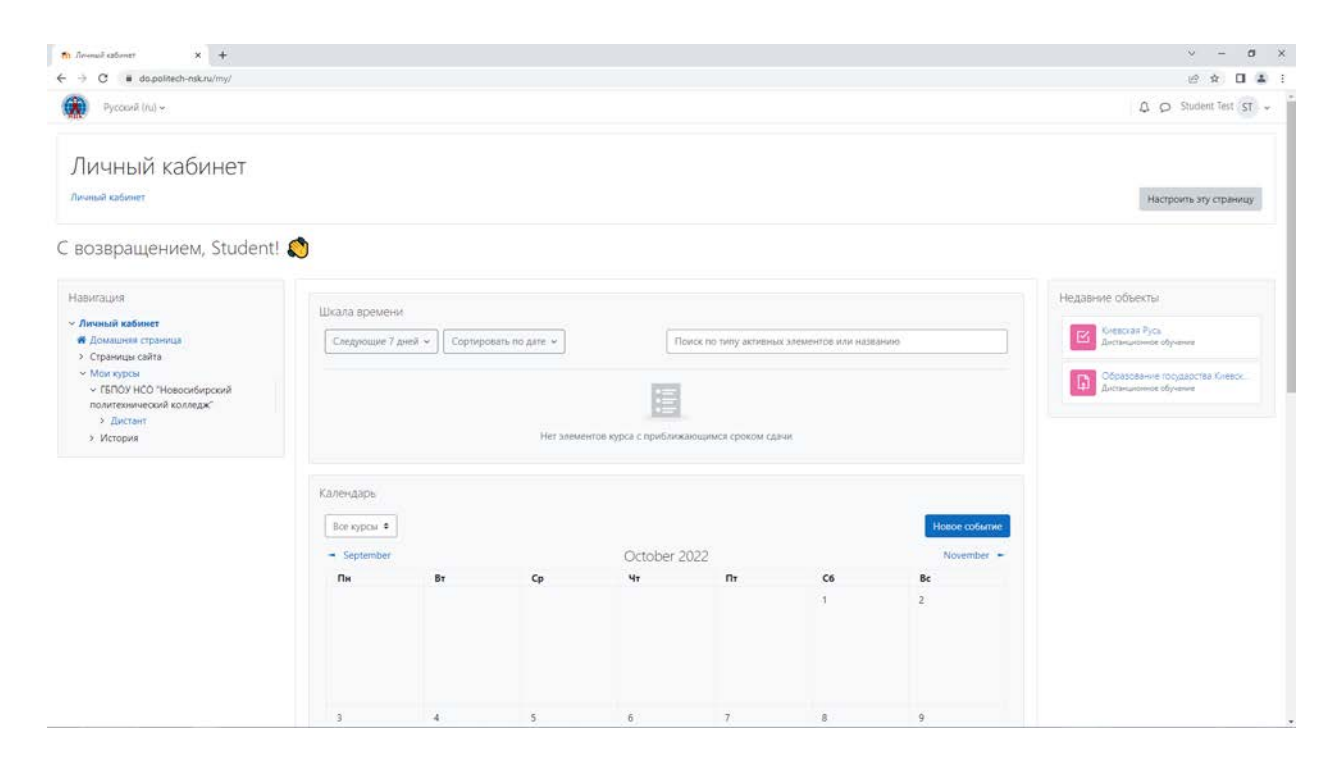

Рисунок 5

# Курсы

На странице личный кабинет слева, ниже надписи «С возвращением, Ваше\_Имя!». Находится панель «Навигация».

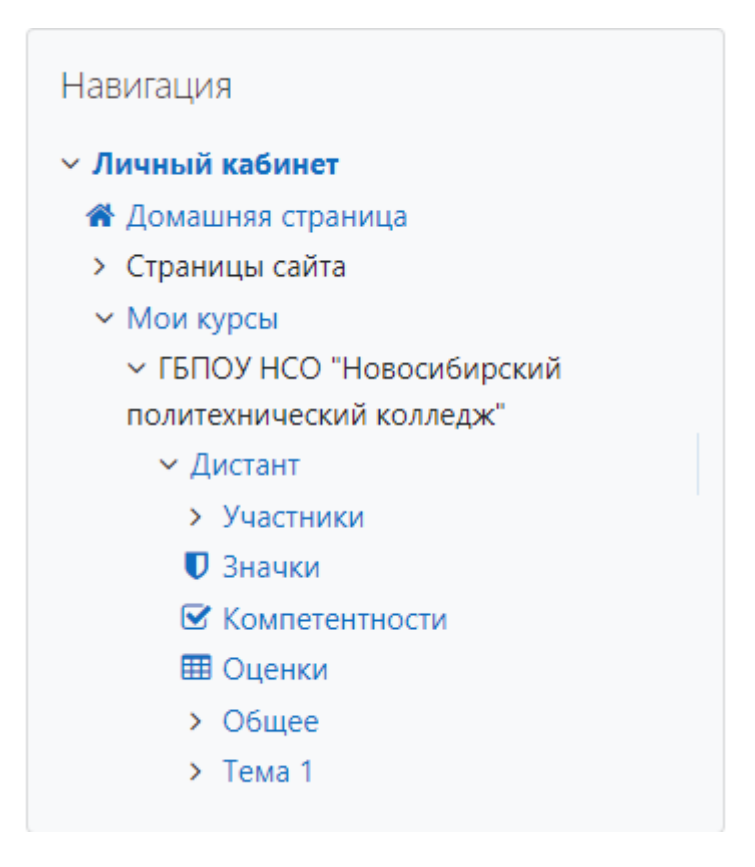

Рисунок б

Переход к курсу:

1. Нажимаем на стрелочку «>» возле «Мои курсы» -> «>» «ГБПОУ НСО "Новосибирский политехнический колледж"» -> «Названия\_курса».

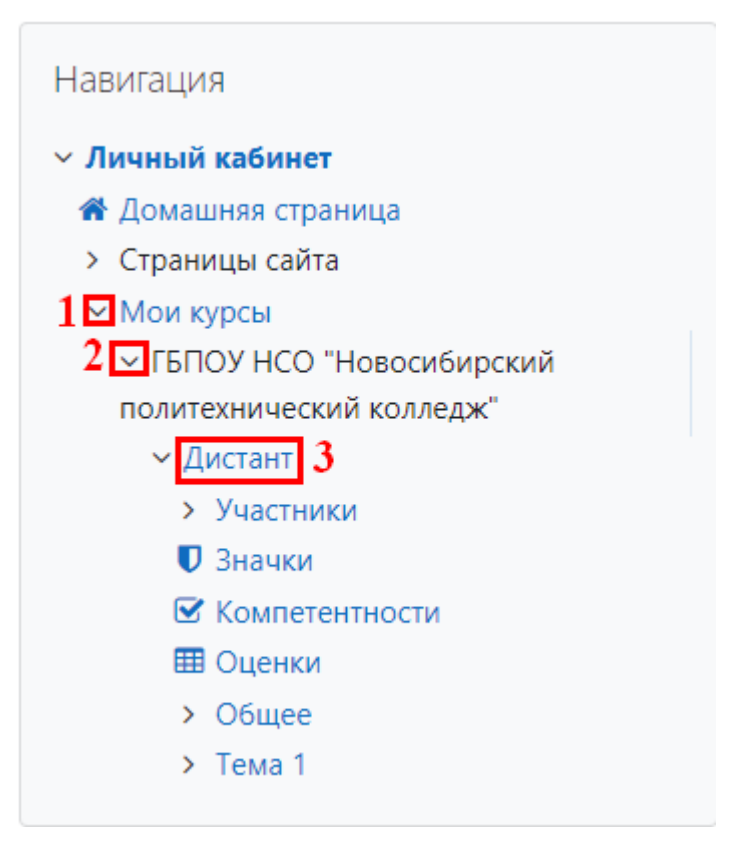

Рисунок 7

## 2. Нажимаем на «Мои курсы»-> «Названия\_курса».

| Навигация                                    |
|----------------------------------------------|
| У Личный кабинет                             |
| 希 Домашняя страница                          |
| > Страницы сайта                             |
| Мои курсы 1                                  |
| <ul> <li>ГБПОУ НСО "Новосибирский</li> </ul> |
| политехнический колледж"                     |
| ✓ Дистант                                    |
| > Участники                                  |
| 🛡 Значки                                     |
| 🗹 Компетентности                             |
| 🖽 Оценки                                     |
| > Общее                                      |
| > Тема 1                                     |
|                                              |

Рисунок 8

|                                                                                                    | Мои курсы                                           | φ Q 70                            | R tacher Test |
|----------------------------------------------------------------------------------------------------|-----------------------------------------------------|-----------------------------------|---------------|
|                                                                                                    |                                                     | 57 Q Q                            | eacher Test   |
| Mold March                                                                                                    |                                                     |                                   |               |
| VIOVI КУРСЫ<br>Імчный кабинет / Страницы сайта / Мои курсы                                                                                        |                                                     |                                   |               |
| авитация Сводка<br>Личний кобинет Сводка<br># Долицина странца<br>• Страница сейта Вое би                                                         | то курсам<br>ме орилко; ч                           | Упорядочить по названию курса 🗸 📔 | Карточка 🗸    |
| Мон курсы<br>Болик сайта<br>Зиччии сайта<br>Теги<br>• Мон курсы<br>• Тели<br>• Тон курсы<br>• Тели РКС? Човосибирский<br>политехнический колледж* | ронисе обучение<br>(СО Чеосонбирский полителичиески |                                   |               |

| Вы зашли под именен<br>В зачало<br>Сполка хранения лан<br>Сказать мобильное п | r Teacher, Jesi (Bassoa)<br>nao<br>andolarene                                                                                                    |
|-------------------------------------------------------------------------------|----------------------------------------------------------------------------------------------------|
|                                                                               | Рисунок 9                                                                                                    |
|                                                                               | Сводка по курсам                                                                                                    |
|                                                                               | Все (кроме скрытых) 🗸 Найти                                                                                                    |
|                                                                               | Contraction of the second second seco |
|                                                                               | Дистанционное обучение<br>ГБПОУ НСО "Новосибирский политехнически                                                                                                    |
|                                                                               |                                                                                                    |
|                                                                               |                                                                                                    |

Рисунок 10

После выполнения одного из способов, приведенных выше, мы попадаем на страницу курса.

| ← → C = dopolitech-rskru/course/view.php?id=4                                                                                                    |                         |
|----------------------------------------------------------------------------------------------------|-------------------------|
| <ul> <li>A second second sec<br/>second second second second second second second second second second second second second second second second second second second second second second second second second second second second second second second second second sec</li></ul> | e 🗴 🖬 🛓                 |
| Pycouid (n) -                                                                                                    | A D Student Test ST +   |
| Дистанционное обучение                                                                                                    |                         |
| Личный кабилет / Мои курсы / ТБЛОУ НСО "Новосибирский политехнический колледж" / Дистант                                                                                                    |                         |
| Навигация<br>и Линий кабичет<br>В Полиникая стонная                                                                                                    | Свернуть всё            |
| <ul> <li>Сознании Суриная</li> <li>Сранца сайта</li> <li>Мак урски</li> <li>Коно урски</li> <li>Собъявления</li> <li>Собъявления</li> </ul>                                                                                                    |                         |
| Компетентности<br>Финики<br>Оценки                                                                                                    |                         |
| <ul> <li>Э. Дрениеруское государство<br/>Киевоская Русь</li> <li>У История</li> <li>Задания<br/>Образование государства Киевоская Русь</li> </ul>                                                                                                    | Олинтить как пройденное |
| Tect Kivebocala Pyce                                                                                                    | Отметить как пройденное |

Ви зашим под именем Studiett Test (Buson) В панало Сворая запанения ланевая Саналь мобильное понложение Саналь мобильное понложение

Рисунок 11

# Загрузка файлов

Загрузка файлов на сайт и прикрепления таковых к заданиям.

В правом верхнем углу страницы нажимаем на вашу Фамилию и имя.

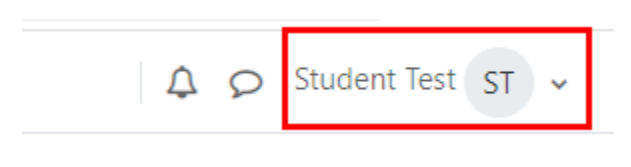

Рисунок 12

Появится выпадающий список находим и нажимаем в нём «Личные файлы».

| ↓ ♀ Student Test ST ▾ |
|-----------------------|
| О пользователе        |
| Оценки<br>Календарь   |
| Личные файлы          |
| Отчеты                |
| Настройки             |
| Выход                 |

Рисунок 13

Должна загрузится страница «Личные файлы».

| <ul> <li>c dependent naturuluer/lifes.php</li> <li>c dependent naturuluer/lifes.php</li> <li>c depend</li></ul>                                                                                                    | Лочние файли 🗙 🕂                                                                                      |              | v                                                                                      | ٥    |
|----------------------------------------------------------------------------------------------------|----------------------------------------------------------------------------------------------------|--------------|----------------------------------------------------------------------------------------|------|
| Pocoul (м)      O Subern Text      Consumer     Student Text      Consumer     Student Text      Consumer     Consumer     Consum                                                                                                    | → C ■ do.politech-nsk.ru/user/files.php                                                               |              | ල් 🖈 🛛                                                                                 | 4    |
| Student Test © сообщение         Личный lastimet / Страницы сайта         Hasirraupta         * Личный casimet         * Личный casimet         * Спраницы сайта         * Опринцы сайта         * Опринцы сайта         * Опринцы сайта         * Опринцы сайта         * Опринцы сайта         • Опринцы сайта         • Опринцы сайта                                                                                                    | 🐑 Русский (ru) 🛩                                                                                      |              | Q Q Student Test                                                                       | ST   |
| Назигация<br>- Личные файлы<br>- Сранцы кабиет<br>- Сранцы сайте<br>- Сранцы сайте<br>- Сранцы сайте<br>- Слание файлы<br>- Слание файлы<br>- | ST Student Test of                                                                                    | ⊃ Сообщение  |                                                                                        |      |
| Image: Construint of Construint     Marconstance organization       Marconstance organization     Image: Construint of Construint       Marconstance organization     Image: Construint of Construint       Marconstance organization     Image: Construint of Construint       Marconstance organization     Image: Construint of Construint       Marconstance organization     Image: Construint of Construint       Marconstance organization     Image: Construint of Construint       Marconstance organization     Image: Construint of Construint       Marconstance organization     Image: Construint of Construint of C                                                                                                    | Навигация<br>/ Личный кабинет                                                                         | Личные файлы |                                                                                        |      |
| 3-Jasuor cabita       Tetre       Differine datifutio       Morrispica       2 TSIF02 HCO *Honoconferproval                                                                                                    | <ul> <li>Домашняя страница</li> <li>Страницы сайта</li> <li>Мои курси</li> <li>Блоги сайта</li> </ul> | Файлы        | Максимальный размер файла: 5 Мбайт, суммарное ограничение: 100<br>Ш Со<br>Фойлы Сооблы | Мбай |
| > TGTOY HCD "Hostocoleptcar#                                                                                                    | Вначки сайта<br>Птеги<br>☐ Личные файлы<br>~ Мои хурсы                                                |              | ()<br>Для загрузки файлов перетаците их сюда.                                          |      |
| Совранить Описка<br>> История Описка<br>Описка                                                                                                    | <ul> <li>&gt; ГБПОУ НСО "Новосибирский<br/>политехнический колледж"</li> <li>&gt; История</li> </ul>  |              | Сокранить Отмена                                                                       | d    |

Рисунок 14

По нажатию на кнопку с каталогом можно создать папку, для более аккуратного хранения.

Свол Скач

| • Файлы                           |       |      |      |  |
|-----------------------------------|-------|------|------|--|
| ٩                                 |       | <br> | <br> |  |
| Для загрузки файлов перетащите их | сюда. | <br> | <br> |  |

Рисунок 15

| ×                                  |            |
|------------------------------------|------------|
| Имя нового каталога<br>Новая папка | Для загруз |
| Сохранить Отмена                   |            |

Рисунок 16

В поля «Имя нового каталога» пишем названия папки (например: Задания на сложения). Нажимаем на кнопку «Создать папку», после у вас появится каталог с указанным вами именем.

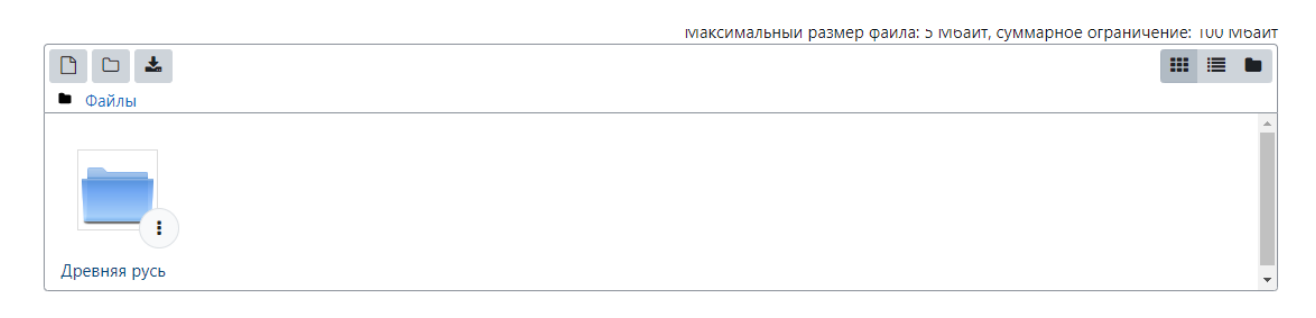

Рисунок 17

По нажатию на каталог вы переходите в него.

|              |            | <br><u> </u> |  |
|--------------|------------|--------------|--|
| • Файлы      |            | <br>         |  |
| Древняя русь |            |              |  |
|              | Рисунок 18 |              |  |

|                                       |         | III 🗉 🖿             |
|---------------------------------------|---------|---------------------|
| 🖻 Файлы 🏓 Древняя русь                |         |                     |
| · · · · · · · · · · · · · · · · · · · |         | <br>                |
| $\odot$                               |         |                     |
| Для загрузки файлов перетащите и:     | х сюда. | <br> <br> <br> <br> |

Рисунок 19

Для загрузки файлов их достаточно переместить в область указанную на рисунке 20.

|                        | Максимальный размер файла: 5 Мбайт, суммарное ограничение: 100 Мбай |
|------------------------|---------------------------------------------------------------------|
|                        | H = •                                                               |
| • Файлы • Древняя русь |                                                                     |
|                        |                                                                     |
|                        | (I)                                                                 |
|                        | $\bigcirc$                                                          |
|                        | Для загрузки файлов перетащите их сюда.                             |
|                        |                                                                     |

Рисунок 20

Или нажать на кнопку с рисункам листа, или в область с надписью «Для загрузки файлов перетащите их сюда».

| _ | Максимальный размер файла: 5 Мбайт, суммарное ограничен | ие: 10 | )0 Мбай |
|---|---------------------------------------------------------|--------|---------|
|   |                                                         |        |         |
| • | 🖻 Файлы 🗎 Древняя русь                                  |        |         |
| ſ |                                                         |        |         |
|   | $\odot$                                                 |        |         |
|   |                                                         |        |         |
| L | Для загрузки файлов перетащите их сюда.                 |        |         |

Рисунок 21

## Появится окно «Выбор файла» в нём нажемаем на «Загрузит файл».

| Выбор файла                               |                 | × |
|-------------------------------------------|-----------------|---|
| <b>fn</b> Недавно<br>использованные файлы |                 |   |
| 🖎 Загрузить файл                          | ]               |   |
| 🚵 Загрузка файлов по<br>URL               |                 |   |
| n Mou личные файлы                        | URL:<br>Скачать |   |

Рисунок 22

## В появившемся окне нажимаем на кнопку «Выберите файл».

| 🎢 Недавно<br>использованные файлы |                              |
|-----------------------------------|------------------------------|
| 🚵 Загрузить файл                  | Вложение                     |
| 🏝 Загрузка файлов по<br>URL       | Выберите файл Файл не выбран |
| 🕋 Мои личные файлы                | Сохранить как                |
| Wikimedia                         |                              |
|                                   | Автор                        |
|                                   | Teacher Test                 |
|                                   | Выберите лицензию 😮          |
|                                   | Лицензия не указана 🗸        |
|                                   | Загрузить этот файл          |

Рисунок 23

Откроется окно проводника. В данном окне выбираем нужный файл и нажимаем на кнопку «Открыть».

|     | 9 a              |                 |                                          |                  |                    |          |                  |        |   |
|-----|------------------|-----------------|------------------------------------------|------------------|--------------------|----------|------------------|--------|---|
|     | Открытие         |                 |                                          |                  |                    |          |                  |        | × |
|     | ← → × ↑ 🗔 :      | Этот к          | сомпьютер > Desktop                      |                  |                    | ∨ Č П    | Іоиск в: Desktop |        | Q |
|     | Упорядочить 🔻    | Новая п         | апка                                     |                  |                    |          |                  | -      | ? |
|     | 🔹 Быстрый доступ | ^               | Имя                                      | Дата изменения   | Тип                | Размер   |                  |        |   |
|     | Deskton          |                 | - Time                                   | 29.09.2022 9:36  | Папка с файлами    |          |                  |        |   |
|     |                  |                 | 💼 ~\$nual for Teacher.docx               | 29.09.2022 9:11  | Документ Micros    | 1 KE     |                  |        |   |
| ΙНЬ | 🕂 Загрузки 🚿     |                 | 🚾 BC4_1664134344.jpg                     | 26.09.2022 10:41 | FastStone JPG File | 29 KE    |                  |        |   |
|     | 🟥 Документы 🖈    |                 | 🚾 krasnoe-selo.orig.jpg                  | 20.09.2022 11:20 | FastStone JPG File | 1 661 KE |                  |        |   |
|     | 📰 Изображени 🖈   |                 | 👜 Manual for Student.docx                | 28.09.2022 12:56 | Документ Micros    | 1 314 KE |                  |        |   |
|     | lxc              |                 | 👜 Manual for Teacher.docx                | 29.09.2022 9:21  | Документ Micros    | 1 427 КБ |                  |        |   |
|     | Open Server      |                 | user moodle test.txt                     | 27.09.2022 9:18  | Текстовый докум    | 1 KE     |                  |        |   |
|     |                  |                 | 💼 Прошлое настигло меня в виде письм     | 26.09.2022 10:43 | Документ Micros    | 369 KE   |                  |        |   |
|     | 💻 Этот компьютер |                 |                                          |                  |                    |          |                  |        |   |
|     | 📃 Desktop        |                 |                                          |                  |                    |          |                  |        |   |
|     | 🚪 Видео          |                 |                                          |                  |                    |          |                  |        |   |
|     | 🔮 Документы      |                 |                                          |                  |                    |          |                  |        |   |
|     | 👆 Загрузки       |                 |                                          |                  |                    |          |                  |        |   |
|     | 📰 Изображения    |                 |                                          |                  |                    |          |                  |        |   |
|     | 👌 Музыка         | ~               |                                          |                  |                    |          |                  |        |   |
|     | Ŀ                | <u>1</u> мя фай | іла: Прошлое настигло меня в виде письма | от королевы.docx |                    | ~ E      | 3се файлы (*.*)  |        | ~ |
|     |                  |                 |                                          |                  |                    |          | <u>О</u> ткрыть  | Отмена | э |

Рисунок 24

При правельном выполнении должно появится имя файла рядом с кнопкой «Выберите файл».

| Выбор файла                       | ×                              |
|-----------------------------------|--------------------------------|
| 🎢 Недавно<br>использованные файлы |                                |
| 🚵 Загрузить файл                  | Вложение                       |
| 🟝 Загрузка файлов по<br>URL       | Выберите файл Прошлоелевы.docx |
| 🏦 Мои личные файлы                | Сохранить как                  |
| 🏐 Wikimedia                       |                                |
|                                   | Автор                          |
|                                   | Teacher Test                   |
|                                   | Выберите лицензию 📀            |
|                                   | Лицензия не указана 🗸          |
|                                   | Загрузить этот файл            |

Рисунок 25

В поле «Сохранить как» мы можем указать любое имя или просто нажать на кнопку «Загрузить этот файл».

| Выбор файла                              |                                |       | × |
|------------------------------------------|--------------------------------|-------|---|
| <b>т</b> Недавно<br>использованные файлы |                                | <br>≣ |   |
| 🚵 Загрузить файл                         | Вложение                       |       |   |
| 🏊 Загрузка файлов по<br>URL              | Выберите файл Прошлоелевы.docx |       |   |
| <b>т</b> Мои личные файлы                | Сохранить как                  |       |   |
| Wikimedia                                | Автор                          |       |   |
|                                          | Teacher Test                   |       |   |
|                                          | Выберите лицензию 💡            |       |   |
|                                          | Лицензия не указана            |       | ~ |
|                                          | Загрузить этот файл            |       |   |

Рисунок 26

## После этот файл появится в окне.

| Личные файлы |                  | Максимальный размер файла: 5 Мбайт, суммарное ограничение: 100 Мбайт |
|--------------|------------------|----------------------------------------------------------------------|
|              | Сохранить Отмена |                                                                      |

Рисунок 27

Для сохранения всех значений нажимаем на кнопку «Сохранить», иначе файл/файлы не сохронятся.

| Личные файлы |                     |                                                                      |
|--------------|---------------------|----------------------------------------------------------------------|
| Фәйлы        | Сохранить<br>Отмена | лаксимальный размер файла: э мюайт, суммарное ограничение: 100 Моайт |

Рисунок 28

Для возвращения назад к главному каталогу нажимаем на «Файлы».

|                                     |       | <br> | <br> | • |
|-------------------------------------|-------|------|------|---|
| 🛡 Файлы 🍽 Древняя русь              |       |      |      |   |
| ٩                                   |       |      | <br> |   |
| Для загрузки файлов перетащите их с | сюда. | <br> | <br> |   |

Рисунок 29

# Задание

# Ответ

#### Нажатием на названия задания. Откроется страница выбранного задания.

| Спиетите<br>Образование государства Киевская Русь | как пройденное |
|---------------------------------------------------|----------------|

Рисунок 30

 файл, прикрепленный преподавателям, который нужно выполнить. (при нажатии на файл он загрузится в вашу файловую систему компьютера)

## 2 – Добавление вашего ответа

| Образование го              | сударства Киевск              | ая Русь                     |                 |
|-----------------------------|-------------------------------|-----------------------------|-----------------|
| Отметить как пройденное     |                               |                             |                 |
| Прошлое настигло м          | ня в виде письма от королевы. | 00019 September 2022, 11:01 |                 |
| Добавить ответ на задание   | ]                             |                             |                 |
| Состояние ответа            |                               |                             |                 |
| Состояние ответа на задание | Ответы на задание еще не г    | редставлены                 |                 |
| Состояние оценивания        | Не оценено                    |                             |                 |
| Последнее изменение         | *                             |                             |                 |
| Комментарии к ответу        | • Комментарии (0)             |                             |                 |
|                             |                               |                             |                 |
| - Объявления                |                               | Перейти на 🖨                | Киевская Русь 🖛 |
|                             |                               |                             |                 |

Рисунок 31

| Описать согласно которым произошло образован<br>- W Прошлое настигло меня в виде письма от к | ие государства Киевская Русь<br>ipoлевы.docx29 September 2022, 11:01            |         |
|----------------------------------------------------------------------------------------------|---------------------------------------------------------------------------------|---------|
| Добавить ответ на задание                                                                    |                                                                                 |         |
| Ответ в виде текста                                                                          |                                                                                 |         |
|                                                                                              |                                                                                 |         |
|                                                                                              |                                                                                 |         |
|                                                                                              |                                                                                 |         |
|                                                                                              |                                                                                 |         |
| Ответ в виде файла                                                                           | Максимальный размер новых файлов: 5 Мбайт, максимальное количество прикрепленны | лх файл |
|                                                                                              | С D В<br>Файлы                                                                  |         |
|                                                                                              | ۲                                                                               |         |
|                                                                                              | Для загрузки файлов перетащите их сюда.                                         |         |

Рисунок 32

Ответы к заданию можно записать в текстовое поле или прикрепить файл выполненной

работы (в соответствии с установленными разрешениями преподавателя)

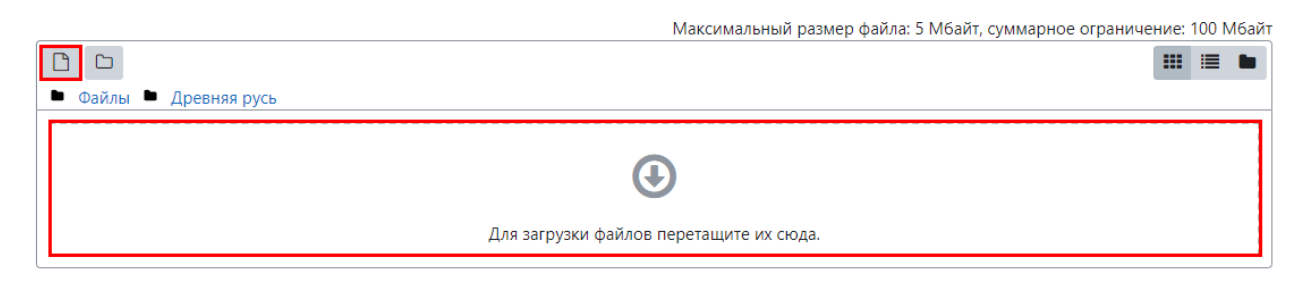

Рисунок 33

После чего появится окно «Выбор файла» в нём нажимаем на «Мои личные файлы».

| Выбор файла                                                                                                    | X                                  |  |
|----------------------------------------------------------------------------------------------------|------------------------------------|--|
| <ul> <li>т Банк контента</li> <li>т Файлы на сервере</li> <li>т Недавно<br/>использованные файлы</li> <li>≥ Загрузить файл</li> <li>≥ Загрузка файлов по<br/>URL</li> <li>Мои личные файлы</li> <li>ど Wikimedia</li> </ul> | Пичные файлы          Древняя русь |  |
|                                                                                                    |                                    |  |

Рисунок 34

Выбираем файл необходимый для закрепления к заданию.

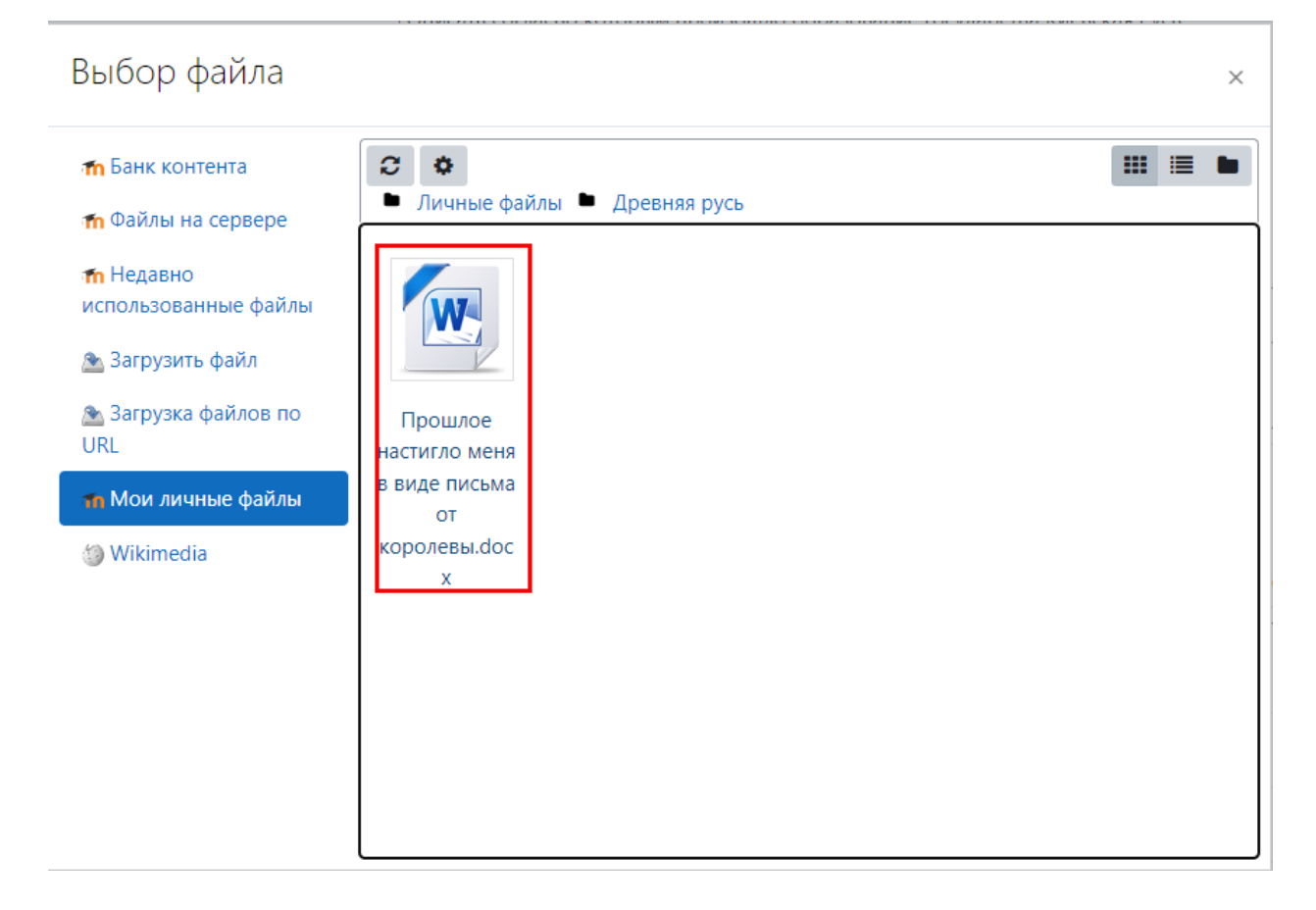

Рисунок 35

Появится окно с выбором файла.

# Выбрать Прошлое настигло меня в виде п...

 $\times$ 

#### Сохранить как

Прошлое настигло меня в виде письма от королевы.docx

#### Автор

Student Test

#### Выберите лицензию 📀

Лицензия не указана

Выбрать этот файл Отмена

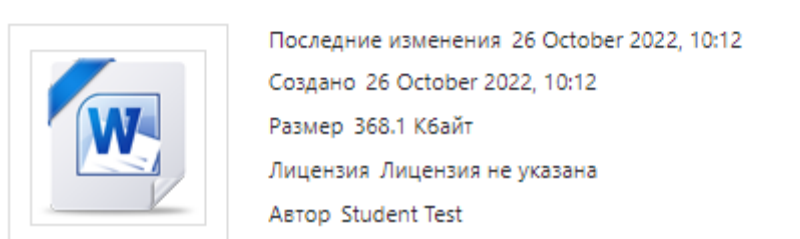

Рисунок 36

#### После этого файл появится в поле «Дополнительные файлы».

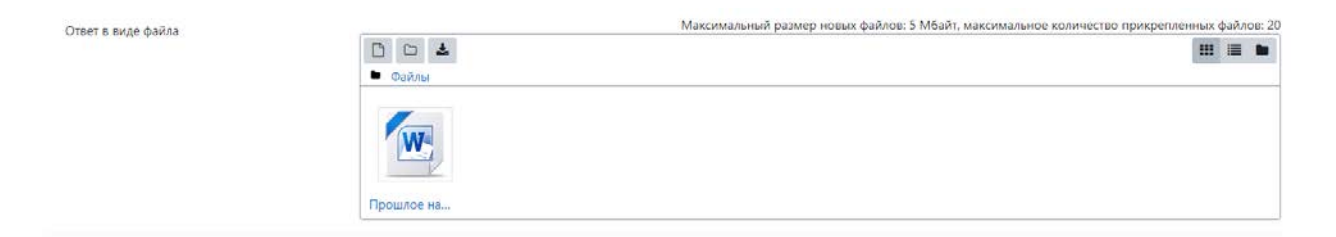

#### Рисунок 37

После ответа на задания и прикрепления файлов нажимаем сохранить.

| Образование го                 | сударства Киевская               | Русь                                                 |                 |
|--------------------------------|----------------------------------|------------------------------------------------------|-----------------|
| 🗸 Пройдено                     |                                  |                                                      |                 |
| - Прошлое настигло ме          | ня в виде письма от королевы.doc | 29 September 2022, 11:01                             |                 |
| Редактировать ответ У/         | алить ответ                      |                                                      |                 |
| Состояние ответа               |                                  |                                                      |                 |
| Состояние ответа на<br>задание | Отправлено для оценивания        |                                                      |                 |
| Состояние оценивания           | Не оценено                       |                                                      |                 |
| Последнее изменение            | Wednesday, 26 October 2022, 11   | 35                                                   |                 |
| Ответ в виде файла             | и Прошлое настигло меня          | в виде письма от королевы.docx26 October 2022, 11:35 |                 |
| Комментарии к ответу           | • Комментарии (0)                |                                                      |                 |
| - Объявления                   |                                  | Перейти на Ф                                         | Киевская Русь – |

Рисунок 38

Откроется страница с заданием, где вы сможете увидеть статус задания,

отредактировать ответ или вовсе удалить ответ на данное задание.

# Оценки

В блоке навигации выбираем интересующий нас предмет, находим «**Оценки**» – откроется страница со всеми оценками по данному предмету.

```
Навигация

< Личный кабинет

Домашняя страница
Страницы сайта
Страницы сайта
Мои курсы
ГБПОУ НСО "Новосибирский политехнический колледж"
Дистант
История
У Общее
Древнерусское государство Киевская Русь
У История
```

Рисунок 39

| 🐔 Сценил Просмотр 🛛 🗙 🕂                                                                                                    |                                                                                            |                                                   |           |          |          |        | v - Ø               |
|----------------------------------------------------------------------------------------------------|--------------------------------------------------------------------------------------------|---------------------------------------------------|-----------|----------|----------|--------|---------------------|
| E                                                                                                    | ser/index.php?id=4                                                                         |                                                   |           |          |          |        | @ ☆ □ 4             |
| Фрессий (ru) +                                                                                                    |                                                                                            |                                                   |           |          |          |        | Q D Student Test ST |
| Дистанционное обу<br>Личный кабилет / Мок курсы / ГБЛОУ НСО                                                                          | учение: Просмотр: Отчет по по<br>"Новосибирский политехний колледж" / Дистант / Оценки / У | ОЛЬЗОВАТЕЛЮ<br>/правление оценками / Отчет по по/ | ызователю |          |          |        |                     |
| Навигация<br>У Личный кабилет<br>И Домашияя страница                                                                                 | Предупреждение: Очистка элементов продолжаетов Некото                                      | орые оценки будут удалены.                        |           |          |          |        | ×                   |
| <ul> <li>Страницы сайта</li> <li>Мок курсы</li> <li>ГБПОУ НО "Новосибирский<br/>политехнический колледж"</li> <li>Дистант</li> </ul> | Отчет по пользователю - Student                                                            | Test                                              |           |          |          |        |                     |
| Ш Оценки                                                                                                    | элемент оценивания                                                                         | Рассчитанный вес                                  | Оценка    | диапазон | проценты | OTSIAB | вклад в итог курса  |
| <ul> <li>Общее</li> <li>Древнерусское государство</li> </ul>                                                                         | Дистанционное обучение                                                                     |                                                   |           | 122      | 1444     |        |                     |
| Киевская Русь<br>> История                                                                                                    | Образование государства Киевокая Русь                                                      | 1                                                 | 3         | 0-5      | 60 %     |        | 2                   |
|                                                                                                    | 😢 Киевская Русь                                                                            | 57                                                | 10        | 0-10     | 5.5      |        | 2                   |
| Настройки                                                                                                    | ∑ Итоговая оценка за курс                                                                  |                                                   | 12        | 0-5      |          |        | 1                   |
| <ul> <li>Управление оценками</li> <li>Обзорный отчет</li> <li>Отчет по пользователю</li> </ul>                                       |                                                                                            |                                                   |           |          |          |        |                     |
|                                                                                                    | Bu Jamme nog wwenew Student Test (Burkog)                                                  |                                                   |           |          |          |        |                     |
|                                                                                                    | Анстант<br>Своиха хрансния анных<br>Склата исбильное описохивае                            |                                                   |           |          |          |        |                     |

Рисунок 40

Так же можно узнать оценку по конкретному заданию перейдя на страницу предметов и выбрав интересующее задание

| Дистант: Образование государ 🗙 🕂                                                             |                                 |                                                                                                    | v - a               |
|----------------------------------------------------------------------------------------------|---------------------------------|----------------------------------------------------------------------------------------------------|---------------------|
| O      do.politech-nsk.ru/mod/assign/view                                                    | .php7id+23                      |                                                                                                    | e 🖈 🖬 🕯             |
| Русский (ru) -                                                                               |                                 |                                                                                                    | A O Student Test St |
| Личный кабинет. / Мои курсы. /. ГБПОУ НСО.1                                                  | Новосибирский политехнический к | лледж" / Дистант / Древнерусское государство Киевская Русь / Образование государства Киевская Русь |                     |
| авигация<br>Ленныя кобинет                                                                   | Образование го                  | сударства Киевская Русь                                                                            |                     |
| <ul> <li>Домащняя страница</li> <li>У Страницы сайта</li> </ul>                              | 🛩 Пройдено                      |                                                                                                    |                     |
| <ul> <li>Мои курсы</li> <li>ГБПОУ НСО "Новосибирский<br/>политехнический колледж"</li> </ul> | - Прошлое настигло м            | ня в виде письма от королевы/docx29 September 2022, 11:01                                          |                     |
| <ul> <li>Дистант</li> <li>Компетентности</li> </ul>                                          | Редактировать ответ У           | лить ответ                                                                                         |                     |
| Оценки     Общее     Фревнерусское государство                                               | Состояние ответа                |                                                                                                    |                     |
| Киевская Русь<br>Образование государства<br>Киевская Русь                                    | Состояние ответа на<br>задание  | Отравлено для оценивания                                                                           |                     |
| 🖻 Киевская Русь                                                                              | Состояние оценивания            | Оценено                                                                                            |                     |
| > История                                                                                    | Последнее изменение             | Wednesday, 26 October 2022, 11:35                                                                  |                     |
|                                                                                              | Ответ в виде файла              | - то прошлое настигло меня в виде письма от королевы docx26 October 2022, 11:35                    |                     |
|                                                                                              | Комментарии к ответу            | <ul> <li>Комментарии (0)</li> </ul>                                                                |                     |
|                                                                                              | Отзыв                           |                                                                                                    |                     |
|                                                                                              | Оценка                          | 3/5                                                                                                |                     |
|                                                                                              | Оценено в                       | Wednesday, 26 October 2022, 11:46                                                                  |                     |

Рисунок 41

В разделе отзыв указана оценка за данное задание.

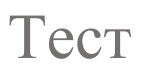

#### Нажимаем на названия теста если мы находимся на экране курса.

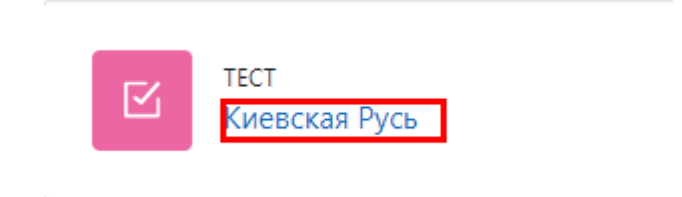

Рисунок 42

## Откроется страница теста.

Киевская Русь

Отметить как пройденное

Данный тест подводит итог по усвоению материала пройденного на занятиях. На выполнение теста отводится 90 минут. Тест состоит из 5 вопросов. 3 в тестовой форме. 2 в письменной

Попытка теста

Ограничение по времени: 1 ч. 30 мин.

Метод оценивания: Высшая оценка

Образование государства Киевская Русь

Рисунок 43

| Начать попытку                                                                                                    | × |
|----------------------------------------------------------------------------------------------------|---|
| Тест с ограничением по времени                                                                                                    |   |
| Время на тест ограничено и равно 1 ч. 30 мин Будет идти обратный отсчет<br>времени с момента начала вашей попытки, и вы должны завершить тест до<br>окончания времени. Вы уверены, что хотите начать прямо сейчас? |   |
| Начать попытку Отмена                                                                                                    |   |

Рисунок 44

После нажатия на кнопку «Начать попытку» у вас откроется данный тест и запустится таймер обратного отсчёта

| n Koreoceaa Pyca (crpanicul 1 vo 5) × +                 |                                                                |                                                                                        |                                                  |   | v - a >                  |
|---------------------------------------------------------|----------------------------------------------------------------|----------------------------------------------------------------------------------------|--------------------------------------------------|---|--------------------------|
| - > C iii da.politech-nsk.ru/mod/quiz/                  | attempt.php?attempt=10&cmid                                    | =152                                                                                   |                                                  |   | @ ☆ 🛛 🕹                  |
| 🦗 Русский (ru) +                                        |                                                                |                                                                                        |                                                  |   | A O Student Test ST +    |
| Дистанционное о<br>Личный кабинет / Мох курсы / ГБПОУ Н | Бучение<br>400 "Новосибирский полите                           | оныческий колледж" / Дистант / Древнер                                                 | усское государство Киевская Русь / Киевская Русь |   |                          |
| Навигация по тесту                                      | Назад                                                          |                                                                                        |                                                  |   | Оставшееся время 1/29.05 |
|                                                         | Borpoc 1<br>Roka wet otsens<br>Sacc 1<br>1º Onsetens<br>sonpoc | Верно ли что 882 г. – Вещий Олег захви<br>Выберите один ответ:<br>О Верно<br>О Меверно | nus Kues?                                        |   |                          |
|                                                         | - Образован                                                    | ие государства Киевская Русь                                                           | Перейти на                                       | e | Следующая страница       |

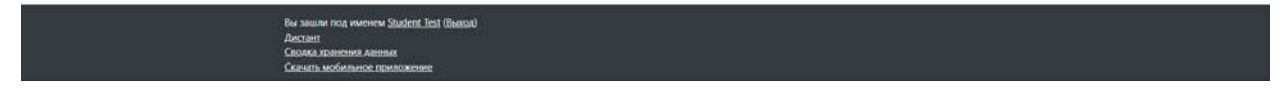

Рисунок 45

После ответа на все вопросы теста нажимаем кнопку **«Завершить тест»** в блоке **«Навигация по тесту»** или на последнем вопросе за место кнопки **«Следующая страница»** 

| Навигация по тесту       |
|--------------------------|
| 1 2 3 4 5                |
| Закончить попытку        |
| Рисунок 46               |
|                          |
| Оставшееся время 1:21:50 |
|                          |
|                          |
|                          |
|                          |
| Закончить попытку        |
|                          |
|                          |
|                          |

Рисунок 47

#### Отобразится страница с «Результат попытки»

Внимание! Внимательно проверяем, чтобы на все вопросы ответ был сохранён. Нажимаем на кнопку «Отправить всё и завершить тест» иначе ваш тест не будет за считан и в окне подтверждения также нажимаем кнопку «Отправить всё и завершить тест». Только после этого тест будет отправлен и проверен.

| Назад                                                     |                                                                                                    |                          |
|-----------------------------------------------------------|----------------------------------------------------------------------------------------------------|--------------------------|
| Киевская Русь                                             |                                                                                                    |                          |
| Результат попытки                                         |                                                                                                    |                          |
| Вопрос                                                    | Состояние                                                                                                  |                          |
| 1                                                         | Ответ сохранен                                                                                             |                          |
| 2                                                         | Ответ сохранен                                                                                             |                          |
| 3                                                         | Ответ сохранен                                                                                             |                          |
| 4                                                         | Ответ сохранен                                                                                             |                          |
| 5                                                         | Ответ сохранен                                                                                             |                          |
|                                                           | Вернуться к попытке                                                                                        | Оставшееся время 1:20:56 |
|                                                           | Эта попытка должна быть отправлена до Wednesday, 26 October 2022, 14:10.<br>Отправить все и завершить тест |                          |
| <ul> <li>Образование государства Киевская Русь</li> </ul> | Перейти на                                                                                                 |                          |

Рисунок 48

| Подтверждение ×                                                          |
|--------------------------------------------------------------------------|
| После отправки Вы больше не сможете изменить свои ответы на эту попытку. |
| Отправить всё и завершить тест                                           |
| Отмена                                                                   |

Рисунок 49

Так же у вас высветится данные по тесту.

| етить как пройден                  | ное                                                                                                    |                                           |                       |                          |          |
|------------------------------------|----------------------------------------------------------------------------------------------------|-------------------------------------------|-----------------------|--------------------------|----------|
| ый тест подвод<br>состоит из 5 вог | ит итог по усвоению материала пройденного на<br>просов. 3 в тестовой форме. 2 в письменной                                                 | занятиях. На выполнение теста отводится 5 | 30 минут.             |                          |          |
| ги тест заново<br>чение по време   | ени: 1 ч. 30 мин.                                                                                                    |                                           |                       |                          |          |
| оценивания; вы                     | ісшая оценка                                                                                                    |                                           |                       |                          |          |
| льтаты ва<br>Попытка               | ишия оценка<br>ших предыдущих попыток<br>Состояние                                                                                         |                                           | Баллы / 5             | Оценка / 10              | Просмотр |
| льтаты ва<br>Попытка               | кшая еценка<br>ШИХ ПРЕДЫДУЩИХ ПОПЫТОК<br>Состояние<br>Завершено<br>Отправлено Wednesday, 26 October 2022, 12:53                            |                                           | <b>Баллы / 5</b><br>5 | <b>Оценка / 10</b><br>10 | Просмотр |
| (ЛЬТАТЫ ВАІ<br>Попытка             | кшая оценка<br>ШИХ ПРЕДЫДУЩИХ ПОПЫТОК<br>Состояние<br>Завершено<br>Отправлено Wednesday, 26 October 2022, 12:53<br>Высшая оценка: 10 / 10. |                                           | Баллы / 5<br>5        | <b>Оценка / 10</b><br>10 | Просмотр |
| ЛЬТАТЫ ВА!<br>Попытка<br>1         | кшая оценка<br>ШИХ ПРЕДЫДУЩИХ ПОПЫТОК<br>Состояние<br>Завершено<br>Опправлено Wednesday, 26 Остобег 2022, 12:53<br>Высшая оценка: 10 / 10. | Перейти на                                | Баллы / 5<br>5        | <b>Оценка / 10</b><br>10 | Просмотр |

Внимание! Возможно, внешний вид и видимые данные могут изменится